# **RISING-FDC** ユーザーマニュアル

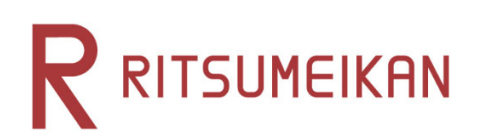

# 目次

| 新規会員登録をする 2                      |
|----------------------------------|
| マイページヘログインする10                   |
| マイページ                            |
| お知らせ12                           |
| 未提出の申請12                         |
| メニュー13                           |
| リンク13                            |
| お知らせ一覧14                         |
| お知らせの詳細画面16                      |
| 申請一覧検索17                         |
| 条件を指定して検索20                      |
| 申請一覧                             |
| メニュー                             |
| 会員情報の確認・変更する26                   |
| パスワードを変更したい28                    |
| 利用を終了する                          |
| こんなときは33                         |
| パスワードを忘れてしまった                    |
| お知らせがマイページに表示されていない              |
| 過去に掲載されていたお知らせが見つからない            |
| 提出可能な申請がマイページに表示されていない           |
| 再提出できる申請の再提出をしたい38               |
| 「前回ログインが正しくログアウトされていません」と表示された39 |
| 「この機能はご利用いただけません」と表示された          |
| 「ただいまの時間ご利用いただけません。」と表示された       |
| 対応ブラウザ                           |

# 新規会員登録をする

以下の URL を選択していただくか、ご利用のブラウザに入力してください。

https://rw.ritsumei.ac.jp/survey/guest/SignUp.html

ログイン画面から登録する場合は、

「会員登録はこちらから/Create Account」を選択してください。

| メールアドレス / Email Address                            |  |
|----------------------------------------------------|--|
| パスワード / Password<br>パスワードを忘れた場合 / Forgot password? |  |
| Login<br>会員登録はこちらから / Create Account               |  |
| (c) Ritsumeikan Trust. All rights reserved.        |  |

### 案内ページから登録する場合は、「新規会員登録」を選択してください。

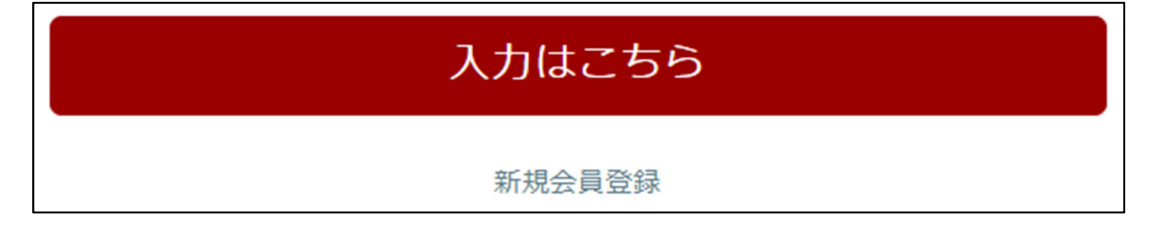

ご利用される言語を選択してください。

| RITSUMEIKAN                                 |
|---------------------------------------------|
| 新規会員登録を行う/Create Account                    |
|                                             |
| [会員登録] ボタンを選択してください。                        |
| 会員登録<br>(日本語ページ)                            |
| Select "Create Account".                    |
| Create Account<br>(English page)            |
| (c) Ritsumeikan Trust. All rights reserved. |

#### 利用規約に同意頂ける場合は「同意する」を選び、

# 「利用申込登録に進む」を選択してください。

|                                                                                                    | Account :<br>Name :<br>[SVE10FA] [IT]                                                  |
|----------------------------------------------------------------------------------------------------|----------------------------------------------------------------------------------------|
| 利用規約確認 利用申込登録 完了                                                                                               |                                                                                        |
| 利用規約および個人情報の取り扱い                                                                                               |                                                                                        |
| 利用規約を読み、内容に同意される方は「同意する」にチェ                                                                                    | ックを入れて [利用申込登録に進む >] ボタンを押してください。                                                      |
| RISING-FDCの個人情報の取り扱いについて                                                                                       |                                                                                        |
| 「RISING-FDC」(以下、「本サービス」という。)は、学<br>ンケート等(以下、「プログラム等」という。)の告知、募                                                 | 校法人立命館および各設置学校が実施運営する各種のプログラム、イベント、セミナー、ア<br>亀(申請、回答)、運営をおこなうことを目的としたサービスの総称です。        |
| サービス利用者は、それぞれのプログラム等に応じ、ログイ:<br>回答が可能になります。                                                                    | ンIDの取得・基本項目・その他必要な情報を登録することにより、プログラム等への申請・                                             |
| 本サービスを通じて登録された個人情報は、「学校法人立命<br>イバシーポリシー」、「個人情報保護法に基づく公表事項」(<br>ん。                                              | 館個人情報保護規程」、「学校法人立命館個人情報保護基本方針」、「学校法人立命館ブラ<br>にもとづき適正に管理し、本サービスおよびプログラム等の目的以外には利用いたしませ  |
| 〇本サービスおよびプログラム等で管理する情報<br>本サービスは、利用者本人を特定することを目的とする氏名、<br>および利用いたします。<br>また、基本項目以外の項目(以下、「個別項目」という。)(<br>たします。 | 、メールアドレス(以下、基本項目という。)を登録した場合、学校法人立命館として管理<br>は、学校法人立命館での各プログラム等の運営等に必要な項目に限定して収集および管理い |
| ○登録の有効期限<br>最終ログイン日付より3年間アクセスがなければ、登録を抹涕                                                                       | 当いたします。                                                                                |
| ○登録情報の取り扱いについて<br>個人情報はじめ登録された情報の取り扱いに対するお問合せ!                                                                 | こついては、ご希望のプログラム事務局へお願いします。                                                             |
| ○ 同意する ● 同意しない                                                                                                 |                                                                                        |
| 中止利用申込登録に進む>                                                                                                   |                                                                                        |

メールアドレスを入力し、「登録申請」を選択します。

|                                                                                                    | Account :<br>Name :<br>[SVE1078] [17]       |
|----------------------------------------------------------------------------------------------------|---------------------------------------------|
| 利用规约確認 利用中以存起 第7                                                                                                    |                                             |
| 利用申込登録                                                                                                    |                                             |
| RISING-FDCに登録するためには、個人のメールアドレスが必要です。<br>メールアドレスを入力してください。                                                                                                    |                                             |
| メールアドレス(登録用)・                                                                                                    |                                             |
| メールアドレス (確認用) ・                                                                                                    |                                             |
| ■RISING-FDCへの登録について<br>メールアドレス入力後、【登録申講】ボタンを押してください。<br>メールアドレス登録申講後、立命館大学から会員登録のためのメールが届きます。<br>届いたメール内のURLから、会員登録に必要な情報を登録すればRISING-FDCへの登録が完了します。<br>※ドメイン指定受信を設定されている方は「ritsumei.ac.jp」を受信できるように設定してください。 |                                             |
| < 利用規約確認に戻る 登録申請                                                                                                    |                                             |
|                                                                                                    | (c) Ritsumeikan Trust. All rights reserved. |

# 完了画面が表示されますので、「閉じる」を選択し、画面を終了してください。

|                                                                                                   | Account :                                   |
|---------------------------------------------------------------------------------------------------|---------------------------------------------|
| <b>N</b> KITSONCIKNIN                                                                             | [SVE10R0] [IT]                              |
| 利用現的確認 利用中込登録 第7                                                                                  |                                             |
| 利用申込完了                                                                                            |                                             |
| 会員登録の申請を受け付けました。                                                                                  |                                             |
| ご登録いただいたメールアドレス宛にメールを送付しています。<br>仮登録のメールに記載されているURLは「24時間」有効です。<br>メールをご確認の上、URLから会員登録を完了させてください。 |                                             |
| ※「24時間」を超過しますと、セキュリティ保持のため有効期限切れとなります。<br>その場合は再度、最初からお手続が必要です。                                   |                                             |
|                                                                                                   |                                             |
| 閉じる                                                                                               |                                             |
|                                                                                                   | (c) Ritsumeikan Trust. All rights reserved. |

本登録用 URL を、ご登録いただいたメールアドレス宛に送信しています。 URL を選択していただくか、ご利用のブラウザに URL をコピーしてください。 ※メールが届いていない場合は、迷惑メールフォルダ等に入っている可能性があります。 ※ドメインによる受信設定を行っている場合は、[@st.ritsumei.ac.jp]が受信できるよう設定し てください。

| 学校 | 法人立命館「RISING-FDC会員」登録申請受付メール                                                                              |   |   |   |
|----|----------------------------------------------------------------------------------------------------|---|---|---|
| D  | do-not-reply_rumll01@st.ritsumei.ac.jp                                                                    | ᡌ | 5 | * |
|    | 宛先: 西園寺 華子                                                                                                |   |   |   |
|    | 学校法人立命館「RISING-FDC会員」に登録申請いただき誠にありがとうございます。<br>下記URLより、本登録のお手続きをお願いいたします。                                 |   |   |   |
|    | https://rw.ritsumei.ac.jp/survey/guest/SVE11D0.html?key=                                                  |   |   |   |
|    | ※URLから画面が開かないときは、上記URLをコピーしてブラウザで開いてください。                                                                 |   |   |   |
|    | 【ご注意】<br>1. このメールは、学校法人立命館「RISING-FDC会員」に登録申請された方にお送りしています。<br>内容にお心当たりがない場合には、当メールを破棄していただきますようお願いいたします。 |   |   |   |
|    | 2. 本メールに返信いただいても回答はできませんのであらかじめご了承ください。                                                                   |   |   |   |

任意のパスワードを先頭英字、1文字以上の数字を含む6-8桁の半角英数字で 入力し、氏名を入力後、「入力内容確認へ進む」を選択してください。

|                               | (AN               |                |   |
|-------------------------------|-------------------|----------------|---|
| 登録                            | 登録内容確認            | 完了             |   |
| 利用者情報登録                       | 5                 |                |   |
| 以下の情報を入力してくた<br>* 印は入力必須項目です。 | ださい。              |                |   |
| ログイン用パスワー                     | ド(登録用) *          |                |   |
| (パスワード形式) 6~8桁の               | D半角英数字で、最初を英字指定で参 | 対字を1つ以上含めてください | ) |
| ログイン用パスワー                     | ド(確認用) *          |                |   |
| 確認のため再度入力してく1                 | ださい。              |                |   |
| 氏名 *                          |                   |                |   |
| <br>                          |                   |                |   |
| 中止 入力内容確                      | 認へ進む >            |                |   |

ご確認の上、修正がなければ「登録」を選択してください。

| F            |                                      |                       |
|--------------|--------------------------------------|-----------------------|
| ella<br>Alla | 録 登録内容確認                             | 完了                    |
|              | 利用者情報登録確認                            |                       |
| 以間           | 下の登録内容をご確認ください。<br>違いがあれば、[< 入力内容修正] | ボタンを押して登録画面で修正してください。 |
|              | ログイン用パスワード(登録用)                      | •••••                 |
|              | ログイン用パスワード(確認用)                      | •••••                 |
|              | 氏名 西園寺 華子                            |                       |
|              |                                      |                       |
|              | < 入力内容修正 登録                          |                       |

## 「閉じる」を選択してください。

| 登録 登録内容確認 完了                                                           |
|------------------------------------------------------------------------|
| 利用者情報登録完了                                                              |
| ご登録ありがとうございました。<br>登録手続が完了いたしました。                                      |
| ご登録いただいたメールアドレス宛にリンクを送付しています。<br>  リンクよりメールアドレスとパスワードで、ログインしてください。<br> |
|                                                                        |
| 閉じる                                                                    |

## ご登録頂いたメールアドレス宛に登録完了メールが送信されます。

| 学校》 | 法人立命館「RISING-FDC会員」登録完了メール                                                                              |
|-----|----------------------------------------------------------------------------------------------------|
| D   | do-not-reply_rumll01@st.ritsumei.ac.jp                                                                  |
|     | 宛先: 西園寺 華子                                                                                              |
|     | 西園寺 華子 様<br>この度、RISING-FDCにご登録いただき誠にありがとうございます。 会員登録が完了しましたので、ご連絡させていただきます。                             |
|     | ▼ログインについて<br>ご登録いただいたメールアドレスとパスワードで、ログインしてください。                                                         |
|     | ログイン画面<br><u>https://rw.ritsumei.ac.jp/survey/login.html</u>                                            |
|     | 会員情報の変更は会員ポータルページより行ってください。                                                                             |
|     | パスワードの再発行は下記アドレスより行ってください。<br><u>https://rw.ritsumei.ac.jp/survey/guest/ResetPassword.html</u>          |
|     | ※URLから画面が開かないときは、上記URLをコピーしてブラウザで開いてください。                                                               |
|     | 【ご注意】<br>1. このメールは、学校法人立命館「RISING-FDC会員」に登録された方にお送りしています。<br>内容にお心当たりがない場合には、当メールを破棄していただきますようお願いいたします。 |
|     | 2. 本メールに返信いただいても回答はできませんのであらかじめご了承ください。                                                                 |

以上で新規登録は完了です。

# マイページヘログインする

登録済みの ID・パスワードを入力して、「ログイン」を選択してください。

| IX                                          |  |
|---------------------------------------------|--|
|                                             |  |
|                                             |  |
| メールアドレス / Email Address                     |  |
|                                             |  |
| パスワード / Password                            |  |
| パスワードを忘れた場合 / Forgot password?              |  |
| ログイン                                        |  |
| Login                                       |  |
| 会員登録はこちらから / Create Account                 |  |
|                                             |  |
| (c) Ritsumeikan Trust. All rights reserved. |  |

# マイページ

ログインが完了すると、図のような画面が表示されます。

この画面から、お知らせの確認や申請することができます。

|                                                                 | ENGLISH   LIV)                                                       |
|-----------------------------------------------------------------|----------------------------------------------------------------------|
| RITSUMEIKAN                                                     | Account: VISOOC<br>Name: 三国國寺<br>2021-11-18116-23-17 294373 (SVERDE) |
|                                                                 | 2021-11-10110.25.17.243475 [SVEBUR                                   |
| 西園寺 華子 さんのページ                                                   |                                                                      |
|                                                                 |                                                                      |
| お知らせ                                                            |                                                                      |
| 以下のお知らせ以外にも新しいお知らせがありま                                          | ます、お知らせ一覧を選択してください。                                                  |
| 2021/10/17                                                      |                                                                      |
| コロナ対策に関わるお知らせ                                                   |                                                                      |
| 2021/10/24<br>オープンキャンパス日程変更について                                 |                                                                      |
| 2021/10/24                                                      |                                                                      |
| 会員規約変更のお知らせ                                                     |                                                                      |
| 2021/11/11<br>学園祭に来られる方へのお願いとお知らせ                               |                                                                      |
| 2021/11/17                                                      |                                                                      |
| 利用状況調査に関するお知らせ                                                  |                                                                      |
| <お知らせ一覧へ>                                                       |                                                                      |
| 土田山の内洋                                                          |                                                                      |
| * 近ての申請以外にも新しい申請があります。申請                                        | 青一覧を選択してください.                                                        |
| 2021/11/04 13:37:00 - 2021/11/30 23:59:                         | 59                                                                   |
| オープンキャンパス参加申請                                                   |                                                                      |
| 2021/11/02 16:29:00 - 2021/11/30 23:59:<br>利用状況調査のお願い           | 59                                                                   |
| 2021/10/04 14:50:00 - 2021/12/02 14:50:<br>大学院イベントウォークへの参加申請    | 00                                                                   |
| 2021/11/03 07:00:00 - 2022/01/10 23:59:<br>年末年始の施設利用申請          | 59                                                                   |
| 2021/11/11 07:00:00 - 2022/01/10 23:59:<br>学生生活と教育支援に関するアンケート調査 | 59                                                                   |
| <提出可能な申請一覧>                                                     |                                                                      |
| <i></i>                                                         |                                                                      |
|                                                                 |                                                                      |
| ■会員情報                                                           |                                                                      |
| 会員情報の確認・変更する                                                    |                                                                      |
| パスワードを変更する                                                      |                                                                      |
| 利用終了を申込する                                                       |                                                                      |
| リンク                                                             |                                                                      |
|                                                                 |                                                                      |
| 立命館大学ホームページ                                                     |                                                                      |

#### お知らせ

未読のお知らせが最大5件まで表示されます。

6件以上ある場合や、既読のお知らせを確認したい場合は<お知らせ一覧へ>を選択してくだ さい。

| お知らせ                                     |
|------------------------------------------|
| 以下のお知らせ以外にも新しいお知らせがあります、お知らせ一覧を選択してください。 |
| 2021/10/17<br>コロナ対策に関わるお知らせ              |
| 2021/10/24<br>オープンキャンパス日程変更について          |
| 2021/10/24<br>会員規約変更のお知らせ                |
| 2021/11/11<br>学園祭に来られる方へのお願いとお知らせ        |
| 2021/11/17<br>利用状況調査に関するお知らせ             |
| <お知らせ一覧へ>                                |

### 未提出の申請

未提出の申請が最大5件まで表示されます。

6件以上ある場合や、提出済みの申請を確認したい場合は<申請検索画面へ>を選択してください。

| 未提出の申請                                                            |
|-------------------------------------------------------------------|
| 以下の申請以外にも新しい申請があります、申請一覧を選択してください。                                |
| 2021/11/04 13:37:00 - 2021/11/30 23:59:59<br>オープンキャンパス参加申請        |
| 2021/11/02 16:29:00 - 2021/11/30 23:59:59<br>利用状況調査のお願い           |
| 2021/10/04 14:50:00 - 2021/12/02 14:50:00<br>大学院イベントウォークへの参加申請    |
| 2021/11/03 07:00:00 - 2022/01/10 23:59:59<br>年末年始の施設利用申請          |
| 2021/11/11 07:00:00 - 2022/01/10 23:59:59<br>学生生活と教育支援に関するアンケート調査 |
| <提出可能な申請一覧>                                                       |

### メニュー

#### パスワードの変更等が行えます。

| -ב <b>ד</b> א |  |
|---------------|--|
| ■会員情報         |  |
| 会員情報の確認・変更する  |  |
| パスワードを変更する    |  |
| 利用終了を申込する     |  |

# リンク

外部のサイトへ移動します。

**リンク** 立命館大学ホームページ 立命館アジア太平洋大学ホームページ

# お知らせ一覧

トップページの<お知らせ一覧へ>を選択すると表示される画面です。

掲載中のすべてのお知らせが表示されます。

マイページへ戻りたい場合は、左下にある「マイページに戻る」を選択してください。 ※掲載期限を超えたお知らせは表示されません。

|                                                     |           |     | ログアウト                                                                           |
|-----------------------------------------------------|-----------|-----|---------------------------------------------------------------------------------|
|                                                     |           |     | Account: VIS0000099<br>Name:西國寺 華子<br>2021-11-30T14:21:29.621254 [SVE70L0] [IT] |
| お知らせ一覧                                              |           |     |                                                                                 |
| あなたへのお知らせは、以下のとおりです。<br>お知らせの内容を確認する場合は、タイトルを押してくださ | 61°       |     |                                                                                 |
|                                                     | カテゴリ      |     |                                                                                 |
| <br>重要なお知らせ                                         |           |     |                                                                                 |
| <br>イベントのお知らせ                                       |           |     |                                                                                 |
| その他のお知らせ                                            |           |     |                                                                                 |
| すべて 🗸                                               |           |     |                                                                                 |
|                                                     |           |     |                                                                                 |
|                                                     |           |     |                                                                                 |
|                                                     |           |     | (全 124 件)                                                                       |
|                                                     |           |     | 1/3ページ 移動 次ヘ>                                                                   |
| タイトル                                                | カテゴリ名     | 既読  | 公開開始日                                                                           |
| <br>コロナ対策に関わるお知らせ                                   | 重要なお知らせ   | NEW | 2021/10/17 09:00:00                                                             |
| オープンキャンパス日程変更について                                   | イベントのお知らせ | NEW | 2021/10/24 09:00:00                                                             |
|                                                     | 重要なお知らせ   | NEW | 2021/10/24 13:00:00                                                             |
| 学園祭に来られる方へのお願いとお知らせ                                 | 重要なお知らせ   | NEW | 2021/11/11 09:00:00                                                             |
| 利用状況調査に関するお知らせ                                      | その他のお知らせ  |     | 2021/11/17 09:00:00                                                             |
| 科目等履修生に登録されている方へ                                    | その他のお知らせ  | NEW | 2021/11/17 09:00:00                                                             |
| 茨木キャンパス施設予約をされる方へ                                   | 重要なお知らせ   |     | 2021/11/19 19:00:00                                                             |
| 大学院ウィーク日程変更のお知らせ                                    | イベントのお知らせ | NEW | 2021/11/19 09:00:00                                                             |
| 大学生の方へ                                              | その他のお知らせ  |     | 2021/11/21 09:00:00                                                             |
| 研究発表会に出席される方へ                                       | 重要なお知らせ   | NEW | 2021/11/21 09:00:00                                                             |
| 最新技術を体験出来るイベント                                      | イベントのお知らせ | NEW | 2021/11/23 13:00:00                                                             |
| 冬季の施設閉鎖期間について                                       | 重要なお知らせ   | NEW | 2021/11/27 09:00:00                                                             |
| 1 / 3 ページ 移動 次へ >                                   |           |     |                                                                                 |
| マイページに戻る                                            |           |     |                                                                                 |
|                                                     |           | (c) | ) Ritsumeikan Trust. All rights reserved                                        |

タイトルを選択すると、選択したお知らせの詳細を表示することができます。

| タイトル              |  |
|-------------------|--|
| コロナ対策に関わるお知らせ     |  |
| オープンキャンパス日程変更について |  |

#### また、既読のお知らせは既読欄が空白になります。

|                |          | £ |
|----------------|----------|---|
| 利用状況調査に関するお知らせ | その他のお知らせ |   |
|                |          |   |

#### お知らせをカテゴリで絞り込む事ができます。

上部にあるカテゴリ欄から絞り込みたいカテゴリ名を選択してください。

|                                                      |           |     | ロクワ<br>Account:VIS000<br>Name:西園寺    | ハフト<br>00099<br>華子 |
|------------------------------------------------------|-----------|-----|--------------------------------------|--------------------|
|                                                      |           |     | 2021-11-30T14:21:29.621254 [SVE70L0  | ) [IT]             |
| お知らせ一覧                                               |           |     |                                      |                    |
| かなたへのお知らせは、以下のとおりです。<br>※知らせの内容を確認する場合は、タイトルを押してください | ١٥        |     |                                      |                    |
|                                                      | カテゴリ      |     |                                      |                    |
| 重要なお知らせ                                              |           |     |                                      |                    |
| イベントのお知らせ 🗸                                          |           |     |                                      |                    |
| <br>その他のお知らせ                                         |           |     |                                      |                    |
| すべて                                                  |           |     |                                      |                    |
|                                                      |           |     |                                      |                    |
|                                                      |           |     |                                      |                    |
| タイトル                                                 | カテゴリ名     | 既読  | 公開開始日                                |                    |
| オープンキャンパス日程変更について                                    | イベントのお知らせ | NEW | 2021/10/24 09:00:00                  |                    |
| 大学院ウィーク日程変更のお知らせ                                     | イベントのお知らせ | NEW | 2021/11/19 09:00:00                  |                    |
| 最新技術を体験出来るイベント                                       | イベントのお知らせ | NEW | 2021/11/23 13:00:00                  |                    |
|                                                      |           |     |                                      |                    |
|                                                      |           |     |                                      |                    |
| マイページに戻る                                             |           |     |                                      |                    |
|                                                      |           |     |                                      |                    |
|                                                      |           | (   | c) Ritsumeikan Trust. All rights res | erve               |
|                                                      |           |     |                                      |                    |
|                                                      |           |     |                                      |                    |
|                                                      |           |     |                                      |                    |

## お知らせの詳細画面

お知らせの詳細を確認することができます。

|                                                                                        | ロジンプト<br>Account : VIS0000099<br>Name : 西風寺 華子<br>2021-11-30T15:29:16.636958 [SVE71F0] [IT] |
|----------------------------------------------------------------------------------------|---------------------------------------------------------------------------------------------|
| 大学院ウィーク日程変更のお知らせ                                                                       |                                                                                             |
| 2021/10/12までを予定していました大学院ウィークで<br>2021/10/17まで延長させていただきます。<br>大学院に興味のある方は、是非この機会にご来校くだる | きすが、好評につき                                                                                   |
| 公開開始日 2021/11/30 15:25:00                                                              |                                                                                             |
| 公間終了日 2021/12/21 15:15:00                                                              |                                                                                             |
| 新しい日程のご案内<br>・ 新しい日程について                                                               |                                                                                             |
| 大学院ウィークのお知らせ                                                                           |                                                                                             |
| ≤ 大字院ワイークのお知らせ                                                                         |                                                                                             |
| 戻る                                                                                     |                                                                                             |
|                                                                                        | (c) Ritsumeikan Trust. All rights reserved.                                                 |

# 申請一覧検索

申請を検索するための画面が表示されます。

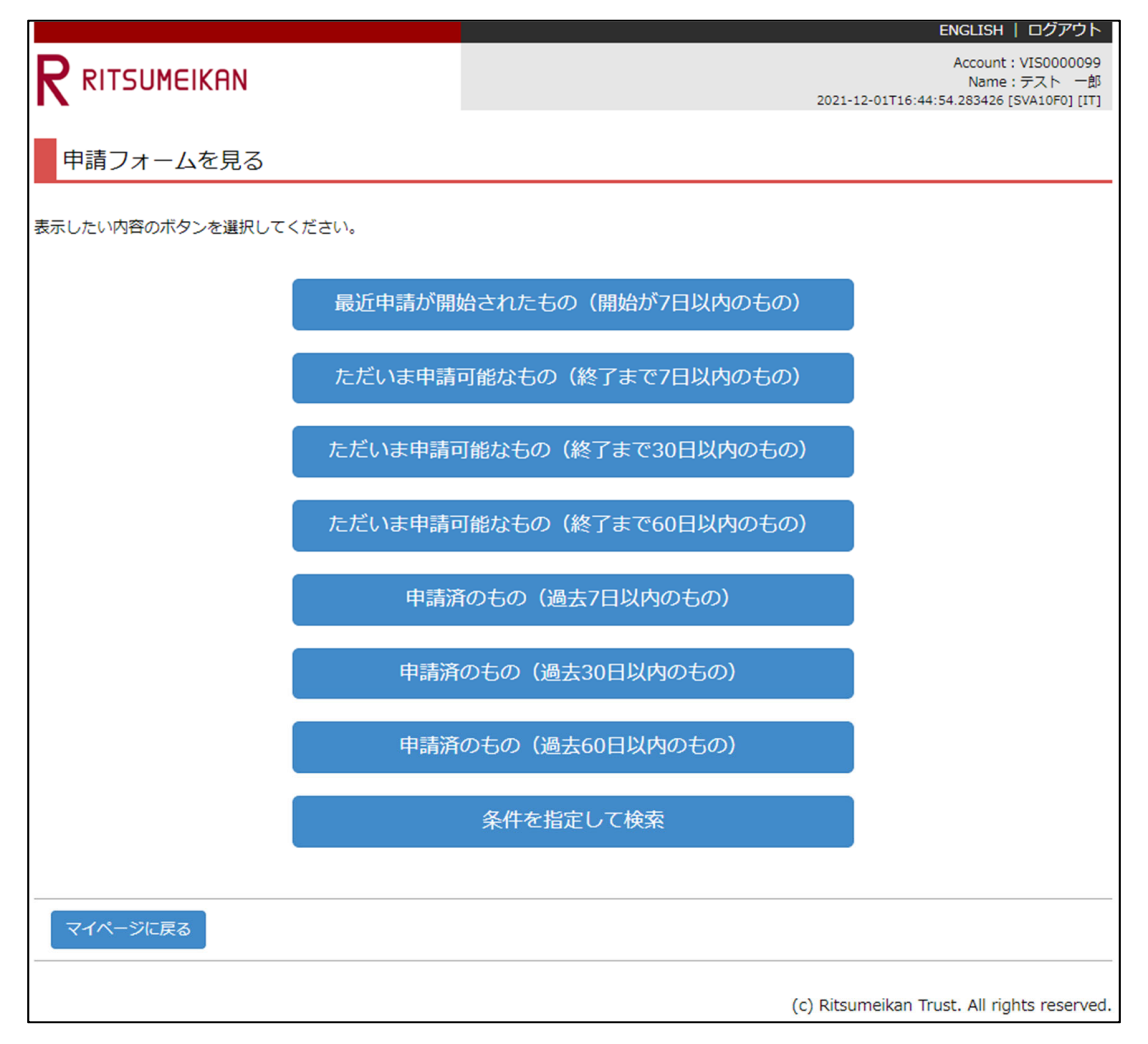

7日間以内に公開された申請一覧を表示します。

例)ボタンを選択した日:2021/04/07

一覧に表示される期間:2021/04/01 - 2021/04/07の間に公開された申請

最近申請が開始されたもの(開始が7日以内のもの)

終了まで7日間以内の申請一覧を表示します。

例)ボタンを選択した日:2021/04/07

一覧に表示される期間:2021/04/07 - 2021/04/13の間に終了する申請

ただいま申請可能なもの(終了まで7日以内のもの)

終了まで30日間以内の申請一覧を表示します。

例)ボタンを選択した日:2021/04/07

一覧に表示される期間:2021/04/07-2021/05/06の間に終了する申請

ただいま申請可能なもの(終了まで30日以内のもの)

終了まで60日間以内の申請一覧を表示します。

例)ボタンを選択した日:2021/04/07

一覧に表示される期間:2021/04/07-2021/06/05の間に終了する申請

ただいま申請可能なもの(終了まで 60 日以内のもの)

7日間以内に申請済みの申請一覧を表示します。

例)ボタンを選択した日:2021/04/07

一覧に表示される期間:2021/04/07 - 2021/04/13の間に申請したもの

## 申請済のもの(過去7日以内のもの)

30日間以内に申請済みの申請一覧を表示します。

例)ボタンを選択した日:2021/04/07

一覧に表示される期間:2021/02/07 - 2021/04/07の間に申請したもの

申請済のもの(過去30日以内のもの)

60日間以内に申請済みの申請一覧を表示します。

例)ボタンを選択した日:2021/04/07

一覧に表示される期間:2021/04/07 - 2021/04/13の間に申請したもの

申請済のもの(過去 60 日以内のもの)

詳細な条件を設定して検索します。

詳細については、次ページで説明します。

条件を指定して検索

### 条件を指定して検索

詳細検索をする場合は、先ほどの画面から

「条件を指定して検索(検索ページ表示)」ボタンを選択し、条件を入力します。

|                                                                        | Account:VIS000099<br>Name : 西国寺  華子<br>2021-12-02T15:24:21.915343 [SVA11F0] [IT] |
|------------------------------------------------------------------------|----------------------------------------------------------------------------------|
| 条件を指定して申請フォームを検索                                                       |                                                                                  |
| 申請フォームを検索します。<br>検索条件を入力して「検索する」を実行してください。                             |                                                                                  |
| タイトルで検索する                                                              |                                                                                  |
| (805)                                                                  | - 致)                                                                             |
| 申請受付開始日・終了日の範囲で検索する                                                    |                                                                                  |
| 申請期間                                                                   |                                                                                  |
| 開始終了                                                                   | *                                                                                |
| ※範囲の指定がない場合は過去6カ月前から検索します                                              |                                                                                  |
| 申請の状態で絞込む                                                              |                                                                                  |
| <ul> <li>● 未提出のもの(一時保存を含む)</li> <li>○ 提出済のもの</li> <li>○ すべて</li> </ul> |                                                                                  |
| 一覧表示の並び順を指定する                                                          |                                                                                  |
| ● 受付開始日順<br>○ 締切日順                                                     |                                                                                  |
| 戻る 検索する                                                                |                                                                                  |
|                                                                        | (c) Ritsumeikan Trust. All rights reserved.                                      |

### タイトルで検索する

申請のタイトルから検索します。

案内ページのタイトルでは検索できません。

| タイトルで検索する |        |
|-----------|--------|
|           | (部分一致) |

### 申請受付開始日・終了日の範囲で検索する

公開期間で検索します。

開始から終了までの期間を入力してください。

期間にはアクセスした日を含みます。

| 申請受付開始日・終了日の範囲で検索する       |    |  |
|---------------------------|----|--|
| 申請期間                      |    |  |
| 開始                        | 終了 |  |
| ※範囲の指定がない場合は過去6カ月前から検索します |    |  |

### 申請の状態で絞り込む

申請の状態で絞り込みます。

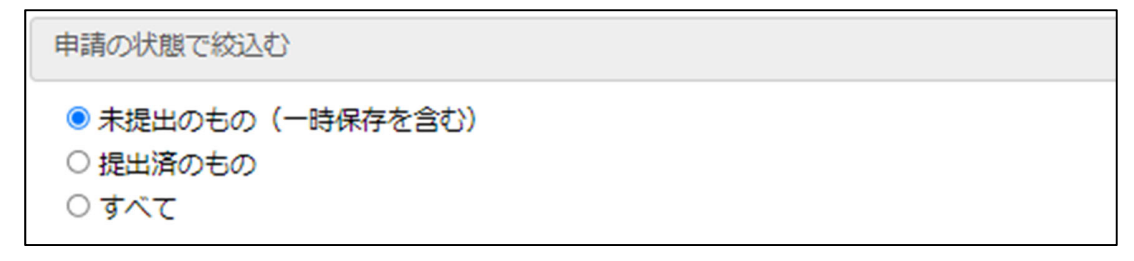

一覧表示の並び順を指定する

表示される並び順を選択します。

公開した順番を選択した場合、公開日が検索した日に近い申請から表示されます。 締め切り順番を選択した場合、締切が近い申請から表示されます。

一覧表示の並び順を指定する

◎ 受付開始日順

○ 締切日順

## 申請一覧

検索した結果の申請一覧が表示されます。

|                                                                                             |        |      | 2021-1              | Account : VIS00000<br>Name : テスト ー<br>2-01T15:22:15.735218 [SVA11L0] [ |
|---------------------------------------------------------------------------------------------|--------|------|---------------------|------------------------------------------------------------------------|
| 申請フォーム一覧                                                                                    |        |      |                     |                                                                        |
| ちなたが選択できる申請フォームは以下の通りです。                                                                    |        |      |                     |                                                                        |
| 検索条件                                                                                        |        |      |                     |                                                                        |
| ■タイトルで検索する                                                                                  |        |      |                     |                                                                        |
| <ul> <li>■申請受付開始日・終了日の範囲で検索する</li> <li>申請期間</li> <li>開始: 終了:</li> <li>■申請の状態で校込む</li> </ul> |        |      |                     |                                                                        |
| すべて                                                                                         |        |      |                     |                                                                        |
| ■一覧表示の並び順を指定する                                                                              |        |      |                     |                                                                        |
| 受付開始日順                                                                                      |        |      |                     |                                                                        |
|                                                                                             |        |      |                     | (全275件)                                                                |
| タイトル                                                                                        | 状況     | 一時保存 | 申請開始日時              | 申請終了日時                                                                 |
| オープンキャンパス参加申請                                                                               | 未提出    |      | 2021/11/11 08:00:00 | 2022/01/10 23:59:59                                                    |
| 利用状況調査のお願い                                                                                  | 未提出    |      | 2021/11/11 07:00:00 | 2022/01/10 23:59:59                                                    |
| 大学院イベントウィークへの参加申請                                                                           | 未提出    |      | 2021/11/11 07:00:00 | 2022/01/10 23:59:59                                                    |
| 年末年始の施設利用申請                                                                                 | 未提出    | 0    | 2021/11/11 07:00:00 | 2022/01/10 23:59:59                                                    |
| 学生生活と教育支援に関するアンケート調査                                                                        | 未提出    |      | 2021/11/11 07:00:00 | 2022/01/10 23:59:59                                                    |
| 近畿圏外の利用者の方へ                                                                                 | 未提出    |      | 2021/11/11 07:00:00 | 2022/01/10 23:59:59                                                    |
| イベント実施延期にともなう再申請                                                                            | 未提出    |      | 2021/11/11 07:00:00 | 2022/01/10 23:59:59                                                    |
| 案内なし会員申請                                                                                    | 確認ページへ |      | 2021/11/26 11:00:00 | 2021/12/31 23:59:59                                                    |
| 登録会員申請                                                                                      | 確認ページへ |      | 2021/11/19 09:30:00 | 2021/11/30 23:59:59                                                    |
| 検索条件入力に戻る 次の結果                                                                              |        |      |                     |                                                                        |

申請を行う場合は対象の申請タイトルを選択してください。

| タイトル              |  |
|-------------------|--|
| オープンキャンパス参加申請     |  |
| 利用状況調査のお願い        |  |
| 大学院イベントウィークへの参加申請 |  |

提出済みの申請を確認したい場合は状況欄の「確認ページへ」を選択してください。

学生生活と教育支援に関するアンケート調査 確認ページへ

一時保存をした申請については、一時保存欄に「○」がついています。

| Г |             |     |   |
|---|-------------|-----|---|
|   | 年末年始の施設利用申請 | 未提出 | 0 |
| L |             |     |   |

※複数回申請可能な申請、もしくは提出後に修正可能な申請の場合でも、

ー度でも申請提出した場合は「申請済み」として扱われます。 ※申請期限を超えた申請は一覧に表示されません。

# メニュー

パスワードの変更や個人情報の変更等が行えます。

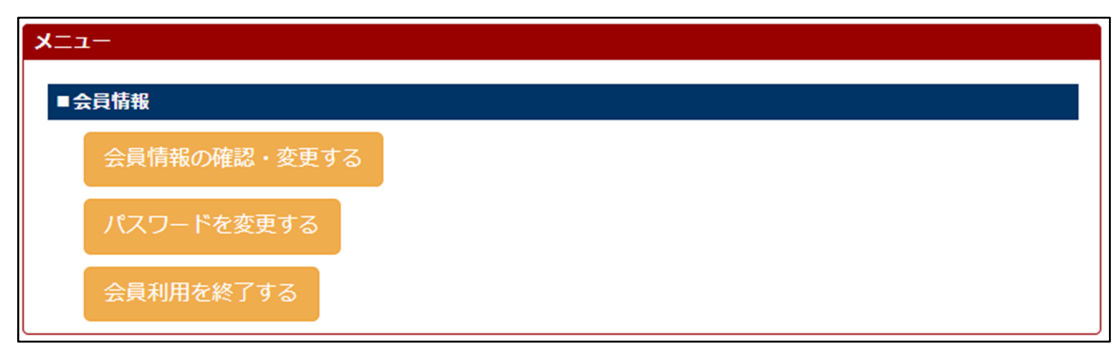

### 会員情報の確認・変更する

会員情報の確認・変更をする場合は、メニューから「会員情報の確認・変更する」を選択してく ださい。

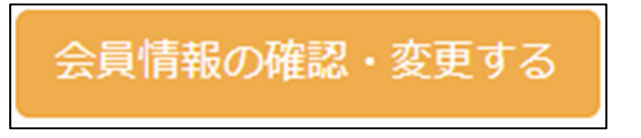

変更内容を入力し、「入力内容確認へ進む>」を選択してください。

|                | KAN         |
|----------------|-------------|
| 登録             | 登録内容確認 完了   |
| 個人情報入力         |             |
| 以下の情報を入力して     | ください。       |
| KI VIARCANJU C |             |
| * 印は入力必須項目で    | J.          |
| 氏名 *           | 西園寺 華子      |
| 言語指定 *         | ● 日本語 ○ 英語  |
|                |             |
| マイページに戻る       | 入力内容確認へ進む > |
|                |             |

修正がある場合は「<入力内容修正」を選択してください。 問題がなければ「登録」を選択してください。

|                           | Kan                  |         |             |
|---------------------------|----------------------|---------|-------------|
| 登録                        | 登録内容確認               | 完了      |             |
| 個人情報入力                    | 確認                   |         |             |
| 以下の登録内容をご確<br>間違いがあれば、 [< | 忍ください。<br>入力内容修正]ボタン | を押して登録画 | 面で修正してください。 |
| 氏名                        | 西園寺華子                |         |             |
| 言語指定                      | 日本語                  |         |             |
|                           |                      |         |             |
| < 入力内容修正                  | 録登                   |         |             |

完了画面が表示されますので、「マイページに戻る」を選択してください。

|         | UMEIKAN  |    |  |
|---------|----------|----|--|
| 登録      | 登録内容確認   | 完了 |  |
| 個人情報    | 服変更完了    |    |  |
| 会員情報の変更 | 動売了しました。 |    |  |
| বিবন্ধ  | ジに戻る     |    |  |
|         |          |    |  |

### パスワードを変更したい

パスワードを変更したい場合は、メニューから「パスワードを変更する」を選択してください。

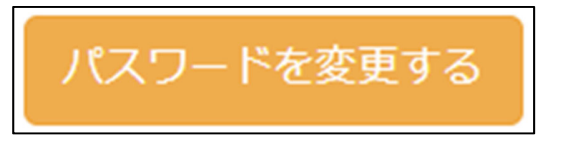

新しいパスワードを入力します。

6~8桁の半角英数字で、最初を英文字にしてください。

入力が終わったら、「入力内容確認へ進む>」を選択してください。

| パスワード設定 パスワード確認 変更完了                 |  |
|--------------------------------------|--|
| パスワード入力                              |  |
| 新しいパスワードを設定してください。<br>* 印は入力必須項目です。  |  |
| 新しいパスワード(登録用) *                      |  |
| (パスワード形式) 6~8桁の半角英数字で、最初を英文字にしてください。 |  |
| 新しいパスワード(確認用) *<br>確認のため再度入力してください。  |  |
| 中止 入力内容確認へ進む >                       |  |

問題なければ、「登録」を選択してください。

| パスワード設定                              | · 確認                   | 7             |
|--------------------------------------|------------------------|---------------|
| パスワード入力確認                            |                        |               |
| 入力されたパスワードで登録します<br>間違いがあれば、[< 入力内容修 | ・。<br>。<br>正]ボタンを押して登録 | 象面面で修正してください。 |
| 新しいパスワード(登録用)                        | •••••                  |               |
| 新しいパスワード (確認用)                       | •••••                  |               |
|                                      |                        |               |
| < 入力内容修正 登録                          |                        |               |
|                                      |                        |               |

完了画面が表示されますので、「マイページに戻る」を選択してください。

| パスワード設定 パスワード確認 変更完了                                     |
|----------------------------------------------------------|
| パスワード変更完了                                                |
| 新しいパスワードの登録が完了いたしました。<br>次回ログインするときは新しいパスワードでログインしてください。 |
| マイページに戻る                                                 |

### 利用を終了する

会員の利用を終了したい場合は、「会員利用を終了する」を選択してください。

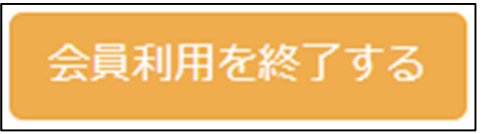

登録されている情報が表示されます。

そのまま「確認画面に進む>」を選択してください。

| Kan                 |                                                                                                    |                                                                                           |                                                                                                    |                                                                                                    |
|---------------------|----------------------------------------------------------------------------------------------------|-------------------------------------------------------------------------------------------|----------------------------------------------------------------------------------------------------|----------------------------------------------------------------------------------------------------|
| 会員利用終了確認            | 会員利用終了                                                                                                    | 7                                                                                         |                                                                                                    |                                                                                                    |
| 申請                  |                                                                                                    |                                                                                           |                                                                                                    |                                                                                                    |
| にご確認ください。           |                                                                                                    |                                                                                           |                                                                                                    |                                                                                                    |
| tatata@example.com  |                                                                                                    |                                                                                           |                                                                                                    |                                                                                                    |
| 西園寺華子               |                                                                                                    |                                                                                           |                                                                                                    |                                                                                                    |
| 2021/12/02 16:36:09 |                                                                                                    |                                                                                           |                                                                                                    |                                                                                                    |
|                     |                                                                                                    |                                                                                           |                                                                                                    |                                                                                                    |
| 確認画面に進む>            |                                                                                                    |                                                                                           |                                                                                                    |                                                                                                    |
|                     | KAN       会員利用終了確認       申請       にご確認ください。       tatata@example.com       西園寺 華子       2021/12/02 16:36:09       確認画面に進む > | KAN 会員利用終了確認 会員利用終了 申請 はこご確認ください。 はatata@example.com 西園寺 華子 2021/12/02 16:36:09 確認画面に進む > | 会員利用終了確認       会員利用終了         申請          がにご確認ください。          はatata@example.com          西園寺 華子          2021/12/02 16:36:09 | 会員利用終了確認       会員利用終了         申請          がにご確認ください。          はatata@example.com          西園寺 華子          2021/12/02 16:36:09 |

[会員利用終了]ボタンを押すと会員利用終了手続きが実行されます。

実行後は、マイページへのログイン及び各会員申請へのアクセスが出来なくなりますのでご 注意ください。

中止する場合は「中止」を選択してください。

| 会員利用終了申請                                            | 会員利用終了                 |                 |   |
|-----------------------------------------------------|------------------------|-----------------|---|
| 会員利用終了確認                                            |                        |                 |   |
|                                                     |                        |                 |   |
| [会員利用終了]ボタンを押すと会員利用終了手続き<br>実行後は、マイページへのログイン及び各会員申請 | が実行されます。<br>へのアクセスが出来が | なくなりますのでご注意ください | • |

「完了」を選択すると、自動で画面が閉じます。

| 会員利用終了申請 会員利用終了確認 会員利用終了 |
|--------------------------|
| 会員利用終了                   |
| 会員利用終了手続きが完了しました。        |
| ご利用ありがとうございました。          |
| またの機会のご利用を心よりお待ちしております。  |
|                          |
| 完了                       |
|                          |

### 登録されいていたメールアドレス宛に会員利用終了完了メールが送信されます

| 学校 | 法人立命館「RISING-FDC会員」会員利用終了完了メール                                                                   |
|----|--------------------------------------------------------------------------------------------------|
| D  | do-not-reply_rumll01@st.ritsumei.ac.jp                                                           |
|    | 宛先: 西園寺 華子                                                                                       |
|    | 西園寺 華子 様<br>RISING-FDCサービスをご利用いただき、ありがとうございました。<br>RISING-FDCサービスの利用終了手続きが完了しましたので、ご連絡させていただきます。 |
|    | またの機会がありましたら、ご利用よろしくお願い申し上げます。                                                                   |
|    | 返信 転送                                                                                            |

# こんなときは

パスワードを忘れてしまった

パスワードを忘れてしまった場合は、ログイン画面から再発行をすることができます。

「パスワードを忘れた場合/Forgot password?」を選択してください。

| メールアドレス / Email Address                              |  |  |
|------------------------------------------------------|--|--|
| パスワード / Password<br>パスワードを忘れた場合 / Forgot password?   |  |  |
| ロ <b>グイン</b><br>Login<br>会員登録はこちらから / Create Account |  |  |
| (c) Ritsumeikan Trust. All rights reserved.          |  |  |

#### 「再発行」を選択してください。

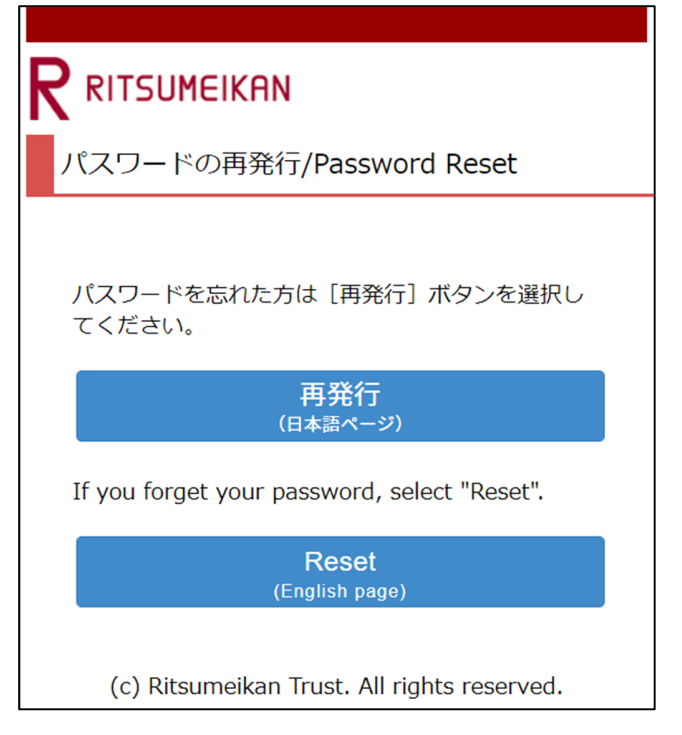

登録済みのメールアドレスを入力し、「再発行申請」を選択してください。

| <b>R</b> RITSUMEIKAN                                                                                    |  |  |  |  |
|----------------------------------------------------------------------------------------------------|--|--|--|--|
| メールアドレス入力 申請完了                                                                                          |  |  |  |  |
| 送信先メールアドレス入力                                                                                            |  |  |  |  |
| パスワード再発行のURLをメールで送信します。<br>ご登録いただいているメールアドレスを入力後、 [再発行申請] ボタンを押してください。<br>* 印は入力必須項目です。<br>登録済メールアドレス * |  |  |  |  |
| 登録済メールアドレス(確認用) *                                                                                       |  |  |  |  |
|                                                                                                    |  |  |  |  |

完了画面が表示されますので、「閉じる」を選択し、画面を終了してください。

| メールアドレス入力 申請完了                                                                                    |  |  |  |
|---------------------------------------------------------------------------------------------------|--|--|--|
| 再発行申請完了                                                                                           |  |  |  |
| パスワード再発行の申請を受け付けました。                                                                              |  |  |  |
| ご登録いただいたメールアドレス宛にメールを送付しています。<br>メールに記載されているURLは「24時間」有効です。<br>メールをご確認の上、URLからパスワード再発行を完了させてください。 |  |  |  |
| ※「24時間」を超過しますと、セキュリティ保持のため有効期限切れとなります。<br>その場合は再度、最初からお手続が必要です。                                   |  |  |  |
|                                                                                                   |  |  |  |
| 閉じる                                                                                               |  |  |  |

再発行用の URL が記載されたメールが届きます。

URL を選択していただくか、ご利用のブラウザに URL をコピーしてください。

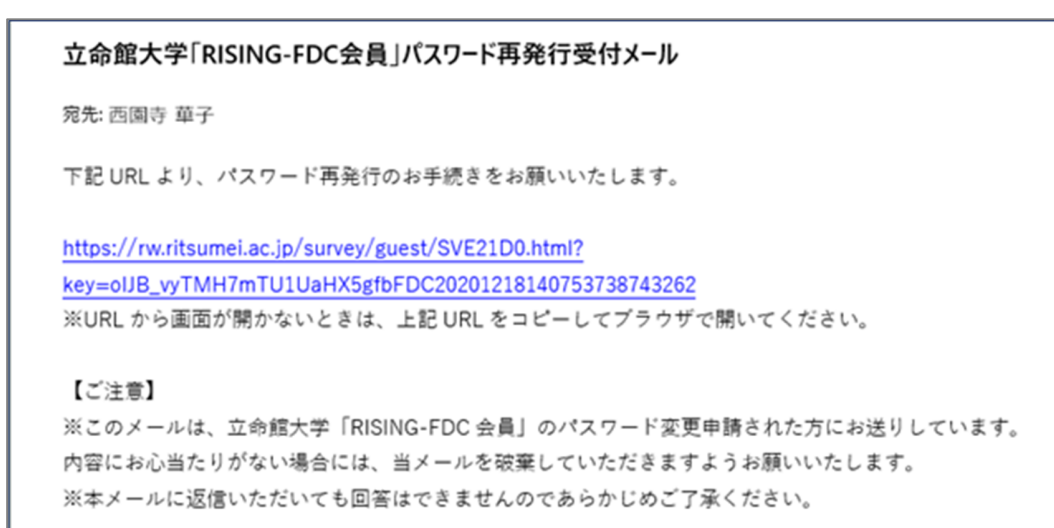

新しいパスワードを入力し、「入力確認へ進む」を選択してください。

| パスワード再設定   |      | パスワー        | - ド確認  |       | 再発行完  | 7 |  |
|------------|------|-------------|--------|-------|-------|---|--|
| 変更パスワ      | - ۲  | 入力          |        |       |       |   |  |
| しいパスワードを   | 設定し  | してくだ        | さい。    |       |       |   |  |
| * 印は入力必須項目 | ের.  |             |        |       |       |   |  |
| 新しいパスワー    | ド (3 | 登録用)        | •      |       |       |   |  |
| (パスワード形式)( | ~8桁の | 半角英数字       | で、最初を英 | 文字にして | ください。 |   |  |
| 新しいパスワー    | ド () | <b>崔認用)</b> | •      |       |       |   |  |
| 確認のため再度入力  | してくた | ÉàN.        |        |       |       |   |  |
|            |      |             |        |       |       |   |  |

# 修正が無ければ、「登録」を選択してください。

| バスワード再設定 /バスワード確認 再発行完了                                        |       |  |  |  |  |
|----------------------------------------------------------------|-------|--|--|--|--|
| 変更パスワード入力確認                                                    |       |  |  |  |  |
| 入力されたパスワードで登録します。<br>間違いがあれば、 [< 入力内容修正] ボタンを押して登録画面で修正してください。 |       |  |  |  |  |
| 新しいパスワード(登録用)                                                  | ••••• |  |  |  |  |
| 新しいパスワード (確認用)                                                 | ••••• |  |  |  |  |
|                                                                |       |  |  |  |  |
| < 入力内容修正 登録                                                    |       |  |  |  |  |
|                                                                |       |  |  |  |  |

完了画面が表示されますので、「閉じる」を選択し、画面を終了してください。

| パスワード再設定 パスワード確認 再発行完了                                  |  |  |
|---------------------------------------------------------|--|--|
| パスワード再発行完了                                              |  |  |
| 新しいパスワードの登録が完了いたしました。<br>次回ログインするときは新しいパスワードでログインしてください |  |  |
| 閉じる                                                     |  |  |
|                                                         |  |  |

次回から再発行したパスワードをご利用ください。

#### お知らせがマイページに表示されていない

確認したいお知らせが6件目以降にある可能性があります。

マイページに表示されるお知らせは5件までです。

「<お知らせ一覧へ…>」を選択し、お知らせ一覧画面から確認してください。

また、掲載期限が切れているお知らせについては一覧画面にも表示されません。

過去に掲載されていたお知らせが見つからない 掲載期限が過ぎているお知らせは表示されません。

提出可能な申請がマイページに表示されていない

確認したい申請が6件目以降にある可能性があります。

「<提出可能な申請一覧…>」を選択し、申請を検索してください。

また、公開期限が過ぎている申請については一覧画面にも表示されません。

再提出できる申請の再提出をしたい

1度でも提出した申請は、マイページには表示されません。

「<提出可能な申請一覧...>」を選択し、申請を検索してください。

「前回ログインが正しくログアウトされていません」と表示された ログインした後、別タブを開いて他の申請にログインした場合や、 ログアウトをせずに別の申請に回答しようとした場合に表示されます。 「ログアウト」を選択し、ブラウザを終了後、再度ログインを行ってください。

|                                                                                                    | Logout                                                                         |  |  |  |  |
|----------------------------------------------------------------------------------------------------|--------------------------------------------------------------------------------|--|--|--|--|
|                                                                                                    | Account : VIS0000013<br>Name : km<br>2020-10-26T18:20:53.571209 [ERRLgnDup] [] |  |  |  |  |
| INFORMATION                                                                                                    |                                                                                |  |  |  |  |
| 前回ログインが正しくログアウトされていません。<br>「Logout」ボタンを押してログアウトし、必要に応じて再度ログインしてください。                                                      |                                                                                |  |  |  |  |
| This error occurs due to a double login.<br>Please log out by clicking the [Logout] button and log in again if necessary. |                                                                                |  |  |  |  |
| # 801709                                                                                                    |                                                                                |  |  |  |  |
|                                                                                                    |                                                                                |  |  |  |  |
| Logout                                                                                                    |                                                                                |  |  |  |  |
|                                                                                                    | (c) Ritsumeikan Trust. All rights reserved.                                    |  |  |  |  |

「この機能はご利用いただけません」と表示された

複数のタブでログインした状態で、ログアウト・ログインを繰り返すと表示されます。 「ログアウト」を選択し、ブラウザを終了後、再度ログインを行ってください。

|                  | Logout                                                                         |  |  |
|------------------|--------------------------------------------------------------------------------|--|--|
|                  | Account : VIS0000013<br>Name : km<br>2020-11-05T13:16:19:511611 [ERRAcsDnd] [] |  |  |
| INFORMATION      |                                                                                |  |  |
| この機能はご利用いただけません。 |                                                                                |  |  |
| # 841087         |                                                                                |  |  |
|                  |                                                                                |  |  |
| Close            |                                                                                |  |  |
|                  | (c) Ritsumeikan Trust. All rights reserved.                                    |  |  |
|                  |                                                                                |  |  |

# 「ただいまの時間ご利用いただけません。」と表示された

システムメンテナンス中に表示される画面です。

ご利用頂ける時間にアクセスしてください。

|                    | Logout                                                            |  |  |  |  |
|--------------------|-------------------------------------------------------------------|--|--|--|--|
|                    | Account :<br>Name :<br>2020-11-25-17.09.52.673704 [ERROUtOSrv] [] |  |  |  |  |
| INFORMATION        |                                                                   |  |  |  |  |
| ただいまの時間ご利用いただけません。 |                                                                   |  |  |  |  |
| # 588450           |                                                                   |  |  |  |  |
|                    |                                                                   |  |  |  |  |
| Close              |                                                                   |  |  |  |  |
|                    | (c) Ritsumeikan Trust. All rights reserved.                       |  |  |  |  |

# 対応ブラウザ

【Windows】 Microsoft Edge (※Edge 79 以降) Google Chrome Mozilla Firefox

[mac] Safari Mozilla Firefox Google Chrome

【iOS】 Safari

【Android】 Google Chrome

- •上記の推奨環境であっても、機器によっては正常に操作が行えない場合があります。
- OS のサポートバージョンは Microsoft / Apple / Google のサポートに準じます。
- •ブラウザはそれぞれの OS に提供されている最新版をサポート対象といたします。
- •スマートフォン版の画面では利用できる機能に制限があります。
- ブラウザの Cookie・JavaScript を有効にしてご利用ください。